## ①アカウント登録

アカウント(新規会員)登録 01

をタップ

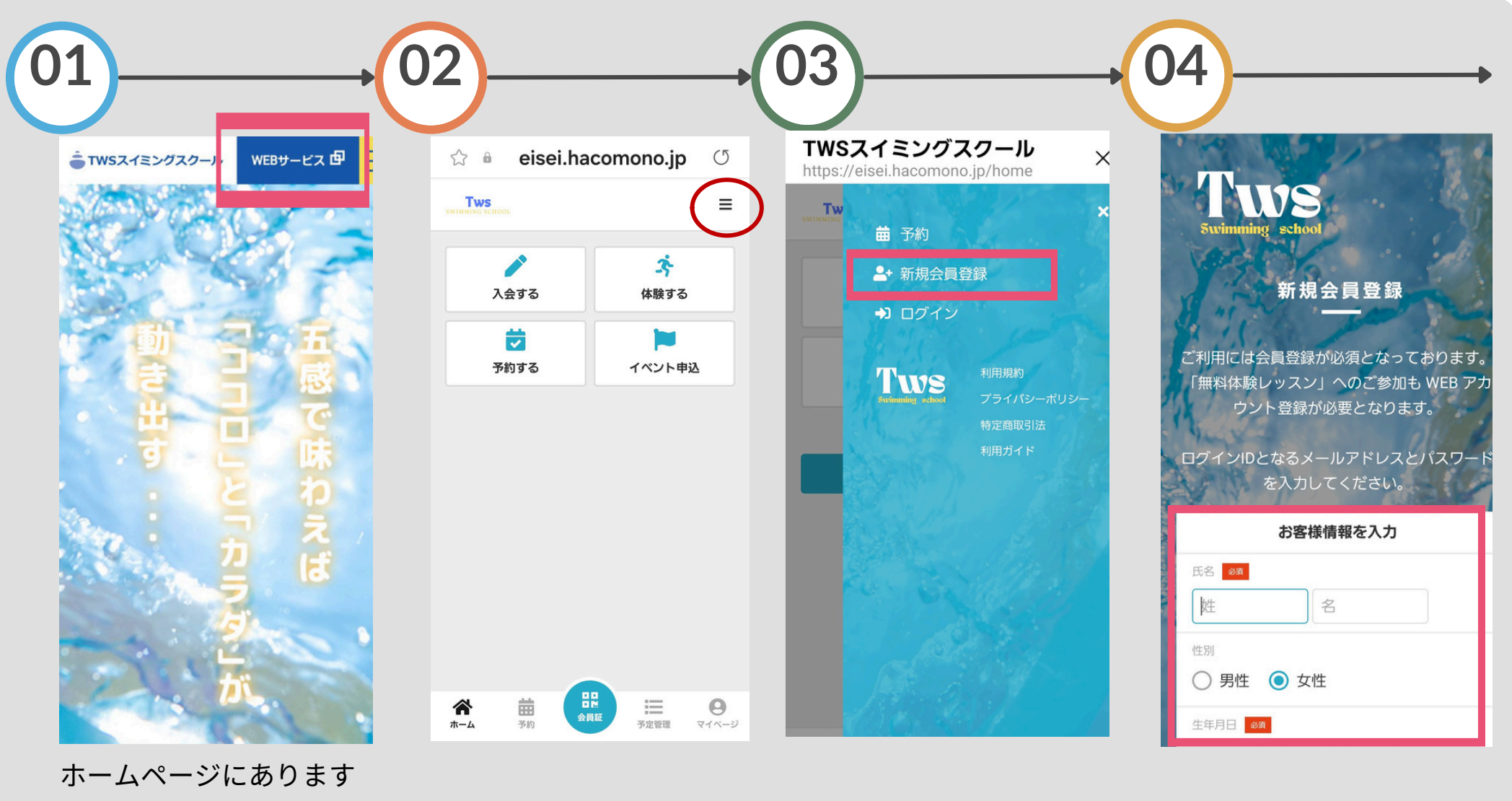

「新規会員登録」をタップ 氏名などお客様情報を入力

WEBサービスからご登録 お願いいたします

アカウント登録 02

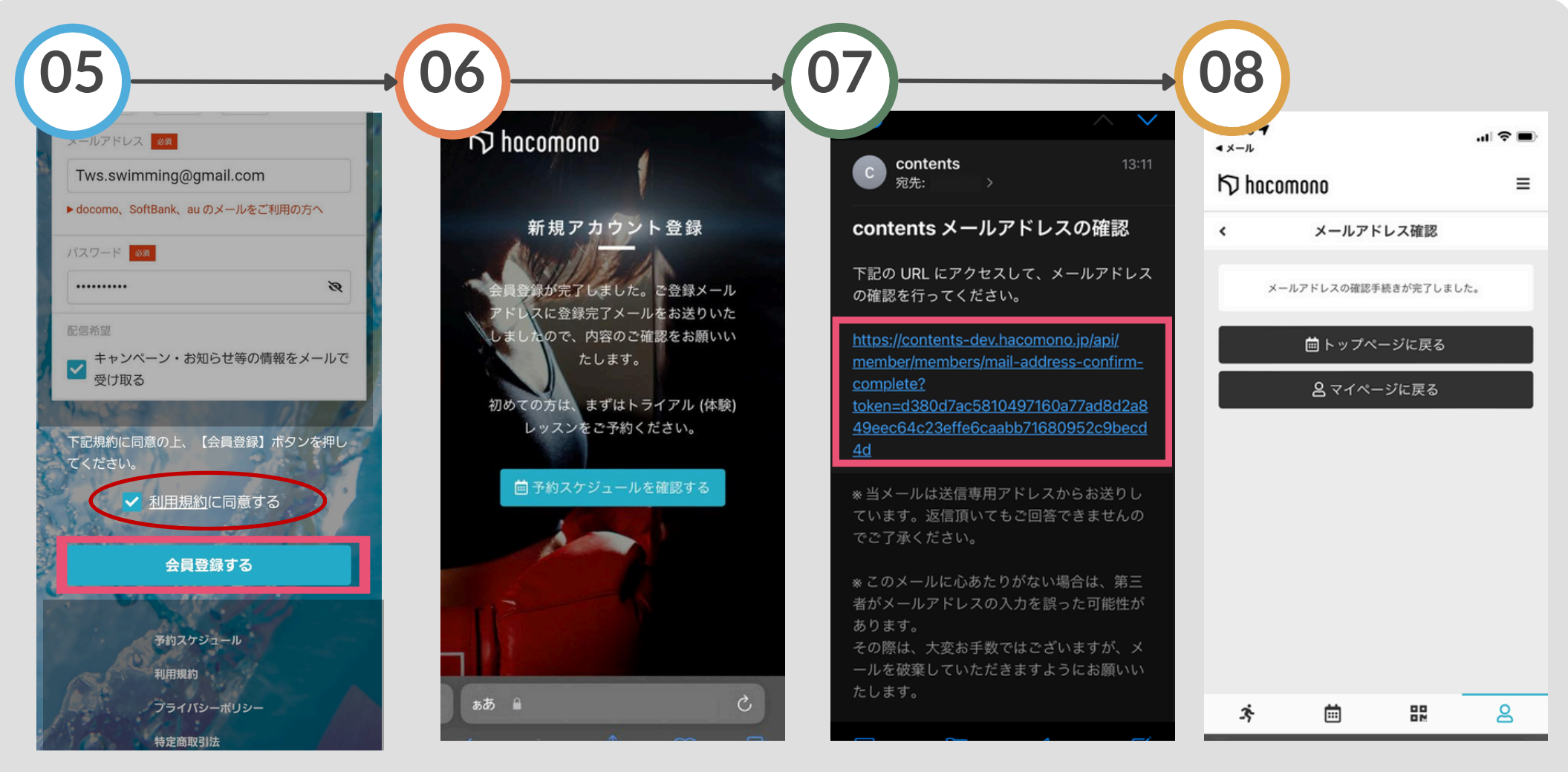

「利用規約に同意する」に チェック 「会員登録」ボタンをタップ ご登録のメールアドレスに 確認メールが届きます メールを開きURLをタップ 確認

確認手続きが完了し、アカ ウントが登録されました